## Manual de Usuario Postulación Astronomía

**Perfil Usuario Postulante** Versión 1.0

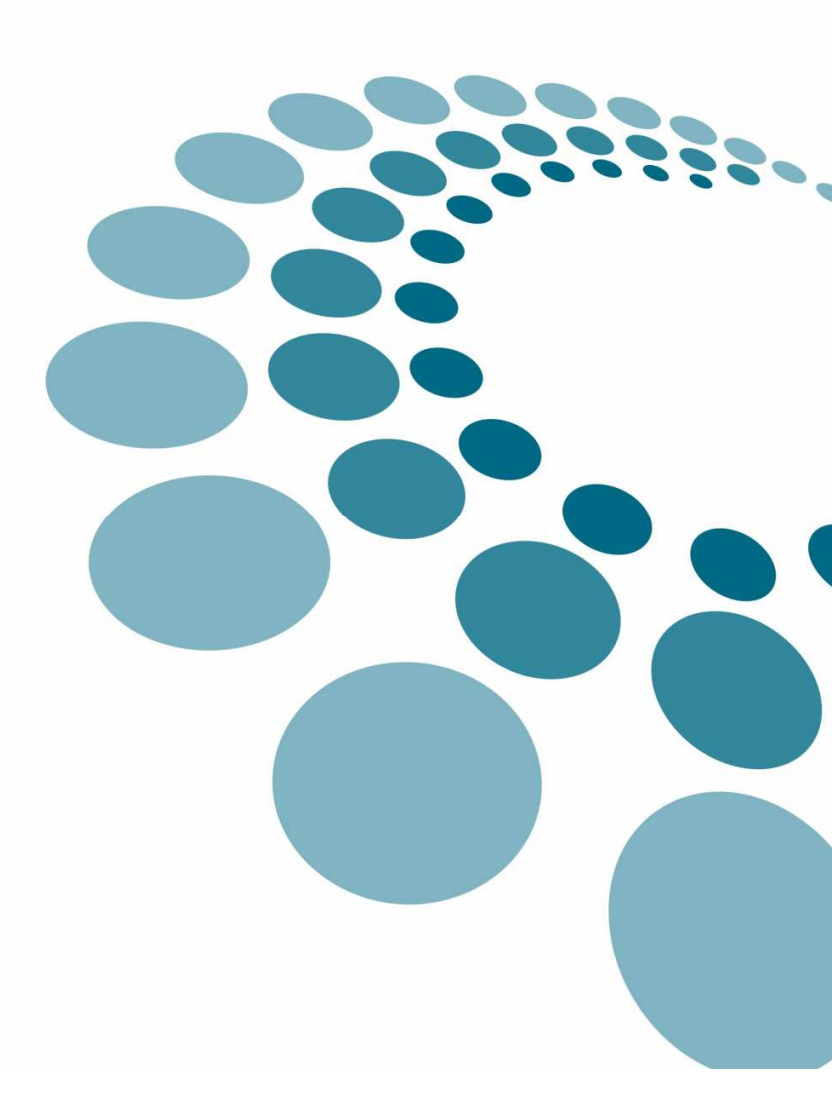

## Tabla de contenido

| 1 |     | Intro | oducción                                          | 3 |
|---|-----|-------|---------------------------------------------------|---|
| 2 |     | Crea  | ación de Cuenta                                   | 3 |
|   | 2.1 | 1     | Create an account                                 | 3 |
|   | 2.2 | 2     | Tipo de documento de identificación               | 5 |
| 3 |     | Iden  | ntificación de Usuarios                           | 5 |
|   | 3.1 | 1     | Olvido de Contraseña                              | 7 |
|   |     | 3.1.2 | 1 Forgot your password                            | 7 |
|   |     | 3.1.2 | 2 Procedimiento de Generación de Nueva Contraseña | 3 |
|   |     | 3.1.3 | 3 Procedimiento de Cambio de Contraseña           | Э |
| 4 |     | Acce  | eso a Formularios de Postulación12                | 1 |
| 5 |     | Post  | tulación a Fondos de Astronomía12                 | 2 |
|   | 5.1 | 1     | Fondo ALMA-CONICYT 12                             | 2 |
|   | 5.2 | 2     | Fondo GEMINI-CONICYT 14                           | 4 |
| 6 |     | Stag  | ge 2: Adjuntar documentos                         | 5 |
|   | 6.1 | 1     | Tipos de documentos 1                             | 7 |
|   | 6.2 | 2     | Eliminar documentos adjuntos18                    | 3 |
| 7 |     | Envi  | iar postulación18                                 | 3 |
| 8 |     | Gua   | rdar Postulación                                  | C |
|   | 8.1 | 1     | Editar Postulación                                | ) |
| 9 |     | Elim  | inar Postulación22                                | 1 |
| 1 | 0   | Ce    | errar Sesión22                                    | 2 |

## 1 Introducción

El presente documento tiene por objeto facilitar el proceso de postulación a los Fondos concursables del Programa de Astronomía: ALMA-CONICYT y GEMINI-CONICYT, convocatoria 2010, que en esta oportunidad comparten una misma plataforma.

Este material entrega paso a paso la información requerida para enviar exitosamente la postulación.

Cabe señalar que el proceso de envío de postulación requiere de la creación de una cuenta y luego completar un formulario, por lo que el proceso completo podría tomar unos minutos. Por ello, se recomienda realizar el procedimiento con anterioridad a la hora de cierre del concurso.

## 2 Creación de Cuenta

#### 2.1 Create an account

Antes de comenzar una postulación, el usuario Postulante debe crear una cuenta que le permita acceder al sistema web. Para crear una nueva cuenta, el usuario debe seleccionar la opción Create an account, tal como lo muestra la Imagen 1.

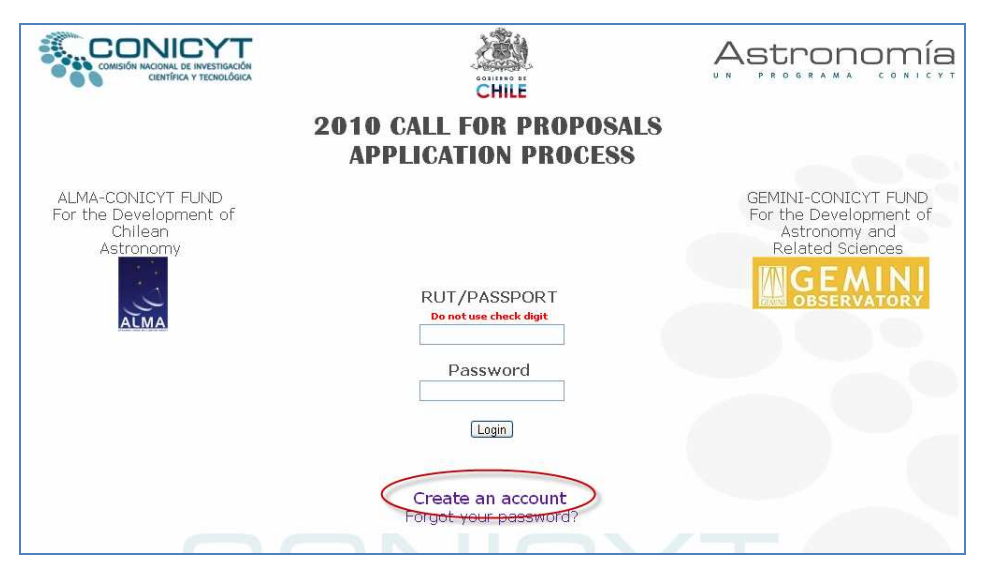

Imagen 1 Creación de Cuenta de Usuario

Luego de seleccionar Create an account, se accede al formulario descrito en la Imagen 2, en el cual cada usuario postulante debe completar con la información requerida. La información ingresada no es posteriormente editable por el usuario.

|                                                                               | CHILE                |      |
|-------------------------------------------------------------------------------|----------------------|------|
| Create user Account                                                           |                      |      |
| Document ID Select 💌 :                                                        | * Don't type dots or | dash |
| Name:                                                                         | *                    |      |
| Last Name:                                                                    | *                    |      |
| E-Mail:                                                                       | *                    |      |
| Password:                                                                     | *                    |      |
| Repeat Password:                                                              | *                    |      |
| Fields marked with an asterisk (*) are required<br>Create new account) Cancel | 19                   |      |

Imagen 2 Campos Cuenta de Usuario

La información requerida al Postulante corresponde a la siguiente (Tabla 1):

| Campo          | Descripción                                                |
|----------------|------------------------------------------------------------|
| Document ID    | Tipo de documento de identificación (RUT/Passport) Rut con |
|                | dígito verificador                                         |
| Name           | Nombre del postulante                                      |
| LastName       | Apellido paterno del postulante                            |
| E-Mail         | Correo electrónico del postulante                          |
| Password       | Contraseña para acceder al sistema. La contraseña debe     |
|                | tener entre 6 y 12 caracteres alfanuméricos.               |
| RepeatPassword | Campo que permite el reingreso de la contraseña            |
| Ti             | abla 1 Información Requerida al Postulante                 |

Los datos recogidos en este formulario, luego son enviados automáticamente a la postulación ALMA-CONICYT o GEMINI-CONICYT, según corresponda. Por lo tanto es muy importante que la información declarada en esta etapa sea la correcta.

## 2.2 Tipo de documento de identificación.

Se definen dos tipos de documentos de identificación: RUT y Passport.

El postulante puede elegir el documento de identificación con que creará su cuenta. Puede ser : RUT o Passport. En cualquier caso, no se debe ingresar puntos ni guión.

| Create user Account                             |                           |  |  |  |
|-------------------------------------------------|---------------------------|--|--|--|
| Document ID Select 💌 :                          | * Don't type dots or dash |  |  |  |
| Name:                                           | *                         |  |  |  |
| Last Name:                                      | *                         |  |  |  |
| E-Mail:                                         | *                         |  |  |  |
| Password:                                       | *                         |  |  |  |
| Repeat Password:                                | *                         |  |  |  |
| Fields marked with an asterisk (*) are required |                           |  |  |  |
| Create new account Cancel                       |                           |  |  |  |

Imagen 3 Selección de Documento Identificación

La Tabla 2 muestra el procedimiento de selección de documento de identificación.

| Document ID                                                                                                    |                                                                                        |
|----------------------------------------------------------------------------------------------------|----------------------------------------------------------------------------------------|
| Selección de tipo de Documento de                                                                                                    | Create user Account                                                                    |
| Identificación                                                                                                    | Document ID Select 💌 :                                                                 |
|                                                                                                    | Name: Select                                                                           |
|                                                                                                    | Last Name: Passport                                                                    |
|                                                                                                    | E-Mail:                                                                                |
|                                                                                                    | Password:                                                                              |
|                                                                                                    | Repeat Password:                                                                       |
|                                                                                                    | Fields marked with an asterisk (*) are requerid.                                       |
|                                                                                                    | Create new account Cancel                                                              |
| Selección de documento tipo Rut: si se                                                                                                    | Create user Account                                                                    |
|                                                                                                    |                                                                                        |
| selecciona documento tipo Rut, se despliega el                                                                                                    | Document ID Rut 💌 :                                                                    |
| selecciona documento tipo Rut, se despliega el campo destacado en semicírculo, con el                                                                        | Document ID Rut 💌 :                                                                    |
| selecciona documento tipo Rut, se despliega el<br>campo destacado en semicírculo, con el<br>objetivo de ingresar el dígito verificador del Rut               | Document ID Rut 💌 :                                                                    |
| selecciona documento tipo Rut, se despliega el<br>campo destacado en semicírculo, con el<br>objetivo de ingresar el dígito verificador del Rut<br>ingresado. | Document ID Rut 💌 :                                                                    |
| selecciona documento tipo Rut, se despliega el<br>campo destacado en semicírculo, con el<br>objetivo de ingresar el dígito verificador del Rut<br>ingresado. | Document ID Rut   I  I  I  I  I  I  I  I  I  I  I  I  I                                |
| selecciona documento tipo Rut, se despliega el<br>campo destacado en semicírculo, con el<br>objetivo de ingresar el dígito verificador del Rut<br>ingresado. | Document ID Rut ♥ :<br>Name:<br>Last Name:<br>E-Mail:<br>Password:<br>Repeat Password: |
| selecciona documento tipo Rut, se despliega el<br>campo destacado en semicírculo, con el<br>objetivo de ingresar el dígito verificador del Rut<br>ingresado. | Document ID Rut       :         Name:                                                  |

| Si se selecciona tipo de documento Passport,  | Create user Account                              |  |  |
|-----------------------------------------------|--------------------------------------------------|--|--|
| sólo se despliega el campo de texto destacado | Document ID Passport 🛛 :                         |  |  |
| en semicírculo. Para este campo no existe     | Name:                                            |  |  |
| validación.                                   | Last Name:                                       |  |  |
|                                               | E-Mail:                                          |  |  |
|                                               | Password:                                        |  |  |
|                                               | Repeat Password:                                 |  |  |
|                                               | Fields marked with an asterisk (*) are requerid. |  |  |
|                                               | Create new account Cancel                        |  |  |

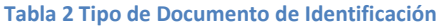

## 3 Identificación de Usuarios

El módulo de acceso a la plataforma de Postulación, permite ingresar tanto al formulario web del concurso ALMA-CONICYT como al concurso GEMINI-CONICYT. Para poder identificarse en el sistema se requiere el RUT o Passport y el Password del usuario.

IMPORTANTE: El RUT ingresado debe ser sin dígito verificador (sólo el cuerpo del RUT).

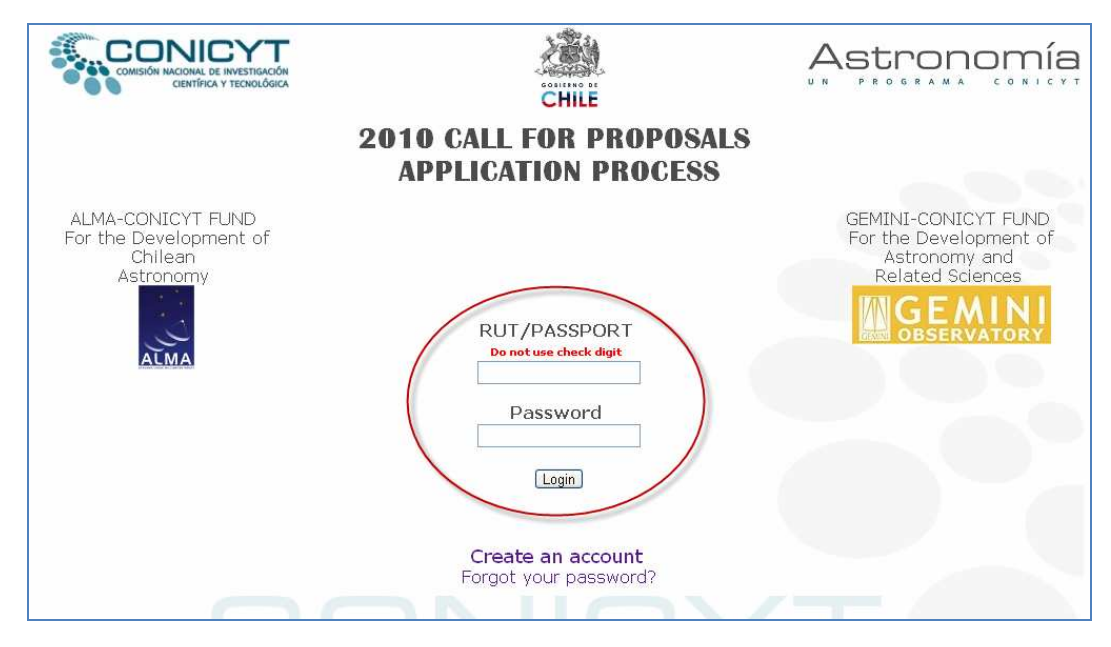

Imagen 4 Módulo de Acceso y Autentificación

### 3.1 Olvido de Contraseña

#### 3.1.1 Forgot your password

El sistema permite bajo esta opción generar una nueva contraseña la que será enviada al correo electrónico ingresado por el postulante al momento de crear la cuenta. Se debe seleccionar la opción Forgot Password, ubicada tal como indica la Imagen 5, en el módulo de autentificación.

|                                                                     | CHILE                                                       |                                                                                    |
|---------------------------------------------------------------------|-------------------------------------------------------------|------------------------------------------------------------------------------------|
|                                                                     | 2010 CALL FOR PROPOSALS<br>APPLICATION PROCESS              |                                                                                    |
| ALMA-CONICYT FUND<br>For the Development of<br>Chilean<br>Astronomy | RUT/PASSPORT<br>Do not use check digit<br>Password<br>Login | GEMINI-CONICYT FUND<br>For the Development of<br>Astronomy and<br>Related Sciences |

Imagen 5 Acceso a Postulación

Para generar una nueva contraseña, se requiere el ingreso del email del postulante (Imagen 6). Este correo electrónico, debe ser el mismo ingresado en la sección de creación de cuenta (Create an account, Imagen 3). La nueva contraseña es enviada al correo electrónico registrado por el postulante.

| CHILE                 |  |
|-----------------------|--|
| Generate new password |  |
| Enter your e-mail :   |  |

Imagen 6 Campo de acceso de E-Mail

#### 3.1.2 Procedimiento de Generación de Nueva Contraseña

La Tabla 3 describe el procedimiento de generación de una nueva contraseña para continuar con el proceso de postulación.

| Generar Nueva Contraseña                       |                                                                    |
|------------------------------------------------|--------------------------------------------------------------------|
| Solicitud de recuperación de contraseña. Se    | RUT/PASSPORT                                                       |
| debe seleccionar la opción Forgot your         |                                                                    |
| Password, ubicada tal como indica la imagen,   | Password                                                           |
| en el módulo de autentificación.               |                                                                    |
|                                                | Remember me.                                                       |
|                                                | Login                                                              |
|                                                | Create new account<br>Forgot your password?                        |
| Se debe ingresar el mismo correo electrónico   | Generate new password                                              |
| registrado al momento de crear la cuenta. Si   |                                                                    |
| el e-mail ingresado no corresponde al          | Enter your e-mail :                                                |
| registrado, no poura generar una nueva         |                                                                    |
| postulación.                                   | Send Cancel                                                        |
| Si el e-mail es enviado de forma correcta, se  |                                                                    |
| genera el siguiente mensaje.                   | The page at http://172.16.3.15 says:                               |
|                                                | Your user and password has been send to your                       |
|                                                | e-mail account.                                                    |
|                                                | ОК                                                                 |
|                                                |                                                                    |
| Ejemplo de correo electrónico enviado al       | WELCOME TO THE APPLICATION PROCESS ALMA-                           |
| usuario postulante registrado                  | CONICYT-CONICYT AND GEMINI-CONICYT-                                |
|                                                | CONICYT                                                            |
| La contraseña generada es alfanumérica de 8    | MR/MRS Oscar riquelme                                              |
| caracteres.                                    |                                                                    |
|                                                | YOUR USER IS: 15652415                                             |
|                                                | YOUR NEW PASSWORD IS: BuyWcjwg                                     |
|                                                | Now you can begin your application process.                        |
|                                                | <u>Click here</u>                                                  |
| Si el e-mail ingresado al momento de generar   |                                                                    |
| una nueva contraseña, tal como se indica en    | This email account does not exist in our records. Please try again |
| la Imagen 6, no corresponde con el ingresado   | Enter your e-mail :                                                |
| por el postulante en la sección de creación de |                                                                    |
| cuenta (Create an account, Imagen 4), se       | Send Cancel                                                        |
| despliega el siguiente mensaje: This email     |                                                                    |
| account does not exist in our records. Please  |                                                                    |
| try again.                                     |                                                                    |

#### 3.1.3 Procedimiento de Cambio de Contraseña

Luego de haber generado una nueva contraseña alfanumérica, enviada por el sistema de postulación al correo electrónico ingresado por el postulante, existe la opción de cambiar la contraseña enviada, por una de más fácil asociación, según el postulante.

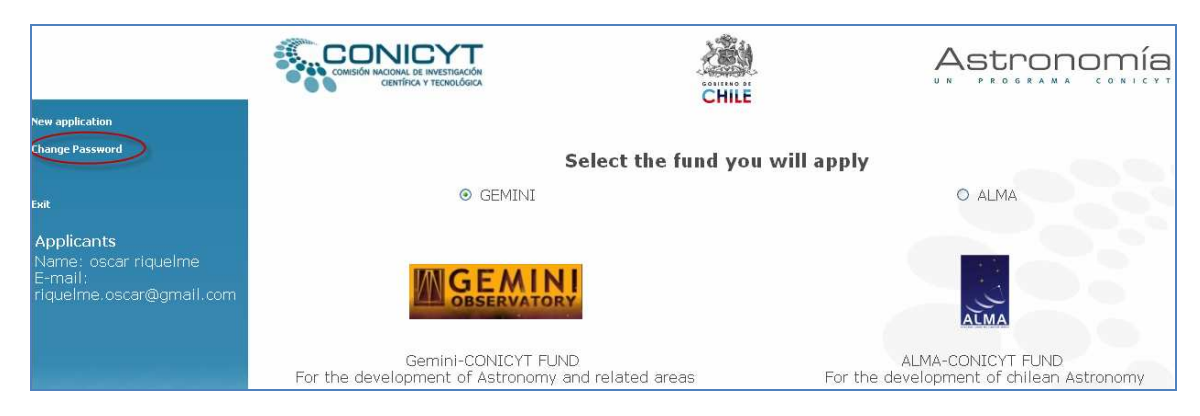

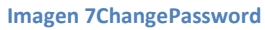

Existen dos instancias en que el usuario podría hacer uso de esta funcionalidad. La primera consiste en que por su propio deseo quiera cambiar la contraseña, en cualquier momento del periodo en que este abierto el proceso de postulación, y la segunda instancia correspondería cuando el usuario recibe la nueva contraseña alfanumérica generada a través del procedimiento descrito en la sección anterior y desee cambiarla por una de más fácil asociación.

El procedimiento de cambio de contraseña se describe a continuación:

| Cambiar Contraseña antigua por Contraseña nueva                                  |                                                                                                  |  |  |
|----------------------------------------------------------------------------------|--------------------------------------------------------------------------------------------------|--|--|
| Ingresa la antigua contraseña en los campos                                      | Change Password                                                                                  |  |  |
| new Password, ingresa una nueva contraseña de más fácil asociación (de entre     | Old Password: BuxWciwg * New Password: ••••••                                                    |  |  |
| 6 y 12 caracteres,).                                                             | Repeat new Password:   *<br>Fields marked with an asterisk (*) are required<br>Save New Password |  |  |
| Si la contraseña fue cambiada exitosamente,<br>se presenta el siguiente mensaje. | La página http://172.16.3.15/ says:                                                              |  |  |
|                                                                                  | Aceptar                                                                                          |  |  |

| Luego de la actualización exitosa, es posible elegir entre los dos fondos concursales o |                                                            | CHILE                                        | Astronomía                                               |
|-----------------------------------------------------------------------------------------|------------------------------------------------------------|----------------------------------------------|----------------------------------------------------------|
| continuar con la postulación previamente<br>guardada.                                   | S<br>⊚ GEMINI                                              | elect the fund you will apply                | O ALMA                                                   |
|                                                                                         | GEMINI                                                     |                                              | ALMA                                                     |
|                                                                                         | Gemini-CONICYT FUND<br>For the development of Astronomy an | nd related areas For th                      | ALMA-CONICYT FUND<br>ne development of chilean Astronomy |
|                                                                                         |                                                            | Begin                                        |                                                          |
| Si la contraseña ingresada en el campo Old                                              |                                                            | Change Pass                                  | word                                                     |
| Password, no corresponde a la antigua                                                   | E                                                          | RROR: The Old Password d                     | loes not match                                           |
| contraseña, el sistema genera el mensaje                                                | Old Password:                                              |                                              | *                                                        |
| indicado en la imagen.                                                                  | New Password:                                              |                                              | *                                                        |
|                                                                                         | Repeat new Pass                                            | sword:                                       | *                                                        |
|                                                                                         | Field                                                      | ds marked with an asterisk<br>Save New Passv | (*) are required                                         |

| Cambiar Contraseña enviada al correo eletrónico                                                                                                    |                                                                                                    |  |
|----------------------------------------------------------------------------------------------------|----------------------------------------------------------------------------------------------------|--|
| Usuario genera una nueva contraseña. Ésta<br>nueva contraseña es enviada al correo<br>electrónico registrado por el postulante.                                                                                         | WELCOME TO THE APPLICATION PROCESS ALMA-<br>CONICYT-CONICYT AND GEMINI-CONICYT-<br>CONICYT MR/MRS Oscar riquelme<br>YOUR USER IS: 15652415<br>YOUR NEW PASSWORD IS: BuyWcjwg |  |
| Ingresa la contraseña enviada al correo<br>electrónico y en los campos correspondiente<br>New Password y Repeat new Password,<br>ingresa una nueva contraseña de más fácil<br>asociación (de entre 6 y 12 caracteres,). | Change Password Old Password: New Password: Repeat new Password: Fields marked vith an asterisk (*) are required Save New Password                                           |  |
| Si la contraseña fue cambiada exitosamente,<br>se presenta el siguiente mensaje.                                                                                                    | La página http://172.16.3.15/ says: 🛛 🕅 Your password has been succesfully updated.                                                                                          |  |

## 4 Acceso a Formularios de Postulación

Una vez que ha ingresado su rut sin dígito verificador o pasaporte y la contraseña, accederá a una página donde se escoge el Fondo al cual va a postular

|                                                                           |                                                                           | CHILE             | Astronomía                                            |
|---------------------------------------------------------------------------|---------------------------------------------------------------------------|-------------------|-------------------------------------------------------|
| New application                                                           |                                                                           |                   |                                                       |
| Change Password                                                           | Select the fu                                                             | nd you will apply |                                                       |
| lat.                                                                      | GEMINI                                                                    |                   | O ALMA                                                |
| Applicants<br>Name: oscar riquelme<br>E-mail:<br>riquelme.oscar@gmail.com | M GEMINI<br>OBSERVATORY                                                   |                   | ALMA                                                  |
|                                                                           | Gemini-CONICYT FUND<br>For the development of Astronomy and related areas | s For the         | ALMA-CONICYT FUND<br>development of chilean Astronomy |

La Tabla 4 describe el procedimiento de acceso a los formularios de postulación para los concursos ALMA-CONICYT y GEMINI-CONICYT.

| Editar Postulación                     |                                                             |                                             |                                                      |
|----------------------------------------|-------------------------------------------------------------|---------------------------------------------|------------------------------------------------------|
| El postulante debe ingresar con su     | _                                                           | RUT/PASSPORT                                |                                                      |
| Document ID y contraseña (Password)    |                                                             |                                             |                                                      |
|                                        | _                                                           | Password                                    |                                                      |
|                                        |                                                             |                                             |                                                      |
|                                        |                                                             | 🔲 Remember me.                              |                                                      |
|                                        |                                                             | Login                                       |                                                      |
|                                        |                                                             | Create new account<br>Forgot your password? |                                                      |
| El postulante debe escoger el Fondo al |                                                             | <u>in</u>                                   | Astronomía                                           |
| cual desea postular ( GEMINI-CONICYT   |                                                             | CHILE                                       |                                                      |
| o ALMA-CONICYT)                        | S                                                           | elect the fund you will apply               |                                                      |
| Acceso a Concurso GEMINI-CONICYT       | GEMINI                                                      | )                                           | O ALMA                                               |
|                                        | GEMINI                                                      |                                             |                                                      |
|                                        | Gemini-CONICYT FUND                                         |                                             | LMA-CONICYT FUND                                     |
|                                        | For the development of Astronomy an                         | d related areas For the dev                 | elopment of chilean Astronomy                        |
| Acceso a Concurso ALMA-CONICYT         |                                                             | CHILE                                       | Astronomía                                           |
|                                        | <b>C</b> -1                                                 | last the final way will each                |                                                      |
|                                        | O GEMINI                                                    | lect the fund you will apply                | @ ALMA                                               |
|                                        | MGEMINI                                                     |                                             |                                                      |
|                                        | UBSERVATORY                                                 |                                             | ALMA                                                 |
|                                        | Gemini-CONICYT FUND<br>For the development of Astronomy and | related areas For the d                     | ALMA-CONICYT FUND<br>evelopment of chilean Astronomy |

Tabla 4 Acceso a formularios de postulación

## 5 Postulación a Fondos de Astronomía

### 5.1 Fondo ALMA-CONICYT

La Imagen 8 muestra una vista general del formulario web para el concurso ALMA-CONICYT.

|                                                                                                    | Application Stage_21 Validation and Submit |
|----------------------------------------------------------------------------------------------------|--------------------------------------------|
|                                                                                                    | Step 1 Step 2                              |
|                                                                                                    |                                            |
| . Project constituation                                                                                                    | i information                              |
| Plame                                                                                                    | Oscar                                      |
| Last Minne                                                                                                    | inquelme                                   |
| Gender (M-F)                                                                                                    | Sent M                                     |
| Aut/Patimort                                                                                                    | 15652415                                   |
| Department                                                                                                    |                                            |
| Ficulty                                                                                                    |                                            |
| Institution                                                                                                    |                                            |
| E-mail Address                                                                                                    | origuetme@conject.cl                       |
| Prest Address (Full                                                                                                    |                                            |
| details)                                                                                                    | (feat M)                                   |
| Telephone 32                                                                                                    |                                            |
|                                                                                                    | ] <u>[]</u>                                |
| <ul> <li>L. Total amount Require</li> <li>L. Project Duration ()</li> <li>Lindicate the main a</li> <li>Countile Preject</li> </ul>                                                    | estad to CONCEVT (USD)                     |
| . Institution and resp                                                                                                    | pensible authority information             |
| ****                                                                                                    |                                            |
| Institution                                                                                                    |                                            |
|                                                                                                    |                                            |
| Faculta                                                                                                    |                                            |
| Faculta<br>Department                                                                                                    |                                            |
| Faculty<br>Department<br>Name of the head of<br>the<br>Department/States                                                                                                    |                                            |
| Faculty<br>Department :<br>Notice of the head of<br>the<br>Department/Critity<br>Foolion                                                                                               |                                            |
| Faculty<br>Department<br>Have of the head of<br>the<br>Department/Dritty<br>Foulion<br>E-mail                                                                                          |                                            |
| Facults<br>Department<br>Have of the head of<br>the<br>Department/CABy<br>Foulion<br>E-mail<br>Taliphone Neo.                                                                          |                                            |
| Facults<br>Department<br>Have of the head of<br>the<br>Department/(Datay<br>Fourier<br>Fourier<br>Fourier<br>Telephone Heo,<br>Diver Address (Full<br>Head)                            |                                            |
| Facults<br>Department<br>Hare of the head of<br>the<br>Department/Entity<br>Foolion<br>Freed<br>Telephone Neo.<br>Telephone Neo.<br>Telephone Neo.<br>Telephone Neo.<br>Telephone Neo. |                                            |
| Facults<br>Department<br>Hare of the head of<br>Department/Entity<br>Foulian<br>Inmail<br>Telephone Inro.<br>Devan Address (Fuil<br>Setable)<br>Eaglith                                |                                            |

Imagen 8 Formulario Web Concurso ALMA-CONICYT

El formulario web del concurso ALMA-CONICYT, comprende 6 secciones, las que se describen en la Tabla 5.

| Sección                                                  | Descripción General                                                                                                    |
|----------------------------------------------------------|----------------------------------------------------------------------------------------------------|
| Project Coordinator Information                          | Información personal y académica del postulante                                                                                                    |
| Name of the project                                      | Nombre del proyecto presentado al Concurso                                                                                                    |
| Total Amount Requested to Conicyt                        | Cantidad en dólares del financiamiento solicitado al Fondo                                                                                                    |
| Project Duration                                         | Duración del proyecto de 1 a 2 años                                                                                                    |
| Indicate the main area of<br>Application of this Project | <ul> <li>Identificación del área de aplicación del proyecto</li> <li>Investigación científica / Scientific Project</li> <li>Instrumentación / Instrumentation Project</li> <li>Docencia y Extensión / Teaching and Outreach</li> <li>Otra area / Other</li> </ul> |
| Institution and responsable authority information        | Información de la institución patrocinante del proyecto                                                                                                    |

Tabla 5 Descripción de secciones del formularioALMA-CONICYT

## 5.2 Fondo GEMINI-CONICYT

La Imagen 9 muestra una vista general del formulario web para el concurso GEMINI-CONICYT.

| Step 1         Step 2           Mark as appropriate © Acclosers of a logit Daty © Acclosers of an Indextant         Indextant           Project coordinates information         Indextant           Name         Indextant           Step 2         Indextant           Name         Indextant           Step 3         Indextant           Step 4         Indextant           Step 5         Indextant           Step 6         Indextant           Step 7         Indextant           Step 7         Indextant           Step 7         Indextant           Step 7         Indextant           Step 8         Indextant           Step 9         Indextant           Step 9         Indextant           Step 1         Indextant           Step 1         Indextant           Step 1         Indextant           Step 2         Indextant           Step 2         Indextant           Step 3         Step 3           Step 4         Indextant           Step 4         Indextant           Step 4         Indextant           Step 4         Indextant           Step 4         Indextant                                                                                                    |                                                                                                    | Col Approximit                                                                                                    | Stape_2 Validation and Submit |
|----------------------------------------------------------------------------------------------------|----------------------------------------------------------------------------------------------------|----------------------------------------------------------------------------------------------------|-------------------------------|
| Heak as appropriate @ Acquestion of a single Detail y @ Acquestion of an Indextual           Project coundmater information           Static         Method           Cast frame         Inquestion           Static         Method           Cast frame         Inquestion           Static         Method           Static         Method           Static                                                                                                    |                                                                                                    | Step 1                                                                                                    | Step 2                        |
| Marka a speropiete & Accluston of ango Entry & Accluston of an End-Actual Project coundinator information  Team  Team  Anno  End Actual  End Actual  Ender Counting  Ender Counting  Ender Cou                      |                                                                                                    |                                                                                                    |                               |
| Tume         Vetter           Cant funce         inquetme           Guidor (H4)         x           Xuriphenovit         1563/7977           Digutinerit                                                                                                    | Mark as appropria                                                                                                    | te      Application of a legal tracky     O Application of a     Industrialized in the second second sec   | n Todvídual                   |
| Tune     idtor       Cant time     inquetme       Goodor (Sel)     Immediate       Say Francot     ISEM7977       Cognitiment     ISEM7977       Cognitiment     ISEM7977       Rock/r     ISEM7977       Processon     Istemation       Rock/r     Istemation       Rock/r     Istemation       Rock/r     Introduction       Rock/r     Introductin       Rock/r     Introduc                                                                                                    |                                                                                                    |                                                                                                    |                               |
| cart lane     inguetrae       Goodor (H#)     it       Rx/Pressort     16847977       Cogatrant     16847977       Cogatrant     16847977       Cogatrant     16947977       Cogatrant     16947977       Cogatrant     16947977       Cogatrant     16947977       Cogatrant     16947977       Stratt Address     1694297       Stratt Address     1694297       Stratt Address     1694297       Total amount Response to a CONECY (USD)                                                                                                    | PLANCH!                                                                                                    | victor                                                                                                    |                               |
| Goodor (H4) Int Int Int Int Int Int Int Int Int Int                                                                                                    | Cart Name                                                                                                    | riquelme                                                                                                    |                               |
| But/Parmoot     16947997       Copartment                                                                                                    | Gander (MP)                                                                                                    | R N                                                                                                    |                               |
| Compartment                                                                                                    | Rut/Pamport                                                                                                    | 16947977                                                                                                    |                               |
| Pacoby         Pacoby         Instruction         Email Address         Email Address         Email Address         Email Address         Email Address         Email Address         Street Address (Pull         Street Address (Pull         Stre                                                                                                    | Depatherz.                                                                                                    |                                                                                                    |                               |
| Inch.son Inch.son Inc                      | Para da                                                                                                    | 1                                                                                                    |                               |
| Inchuson Email Address [priqueIme@conicyt.cl Street_Address Frequent Street_Address Frequent Street_Address Frequent Frequent Fre                      | - worky                                                                                                    |                                                                                                    |                               |
| E-mail Address priqueIme@conicyt.cl   Street_Address Failers   Propert -   Interphene N° -   . Name of the Propect -   . Total amount Requested to CONECYT (USD) .   . Project Duration (in YEARS) Salers IV   . Total amount Requested to CONECYT (USD) .   . Project Duration (in YEARS) Salers IV   . Total amount Requested to CONECYT (USD) .   . Project Duration (in YEARS) Salers IV   . Total amount Requested to CONECYT (USD) .   . Project Duration (in YEARS) Salers IV   . Total amount Requested to CONECYT (USD) .   . Project Duration (in YEARS) Salers IV   . Total amount Requested to CONECYT (USD) .   . Project Duration (in YEARS) Salers IV   . Total amount Requested to CONECYT (USD) .   . Institution and requested in Ending and outreach .   . Institution and requestive satitive satitiv                                                                                                    | Inititution                                                                                                    |                                                                                                    |                               |
| Sume of the Project  Project Duration (IV YEARS) Sales: **  Total amount Requested to CONECYS (USD)  Project Duration (IN YEARS) Sales: **  Total amount Requested to CONECYS (USD)  Project Duration (IN YEARS) Sales: **  Total amount Requested to CONECYS (USD)  Project Duration (IN YEARS) Sales: **  Total amount Requested to CONECYS (USD)  Project Duration (IN YEARS) Sales: **  Total amount Requested to CONECYS (USD)  Project Duration (IN YEARS) Sales: **  Total amount Requested to CONECYS (USD)  Project Duration (IN YEARS) Sales: **  Total amount Requested to CONECYS (USD)  Project Duration (IN YEARS) Sales: **  Total amount Requested to CONECYS (USD)  Project Duration (IN YEARS) Sales: **  Total amount Requested to CONECYS (USD)  Project Duration (IN YEARS) Sales: **  Total amount Requested to CONECYS (USD)  Project Duration (IN YEARS) Sales: **  Total amount Requested to CONECYS (USD)  Project Duration (IN YEARS) Sales: **  Total amount Requested to CONECYS (USD)  Project Duration (IN YEARS) Sales: **  Total amount Requested to CONECYS (USD)  Project Duration (IN YEARS) Sales: **  Total amount Requested to CONECYS (USD)  Project Duration (IN YEARS) Sales: **  Project Duration (IN YEARS) Sales: **  Project                       | E-mol Address                                                                                                    | enquelme@conicyt.cl                                                                                                    |                               |
| Angen     Select       Telephone N°       . Anome of the Project       Anome of the Project United to CONECYT (USO)      Project Duration (on YEARS)                                                                                                    | Street Address (Pull<br>details)                                                                                                    |                                                                                                    |                               |
| Temphone N°  Annee of the Propert  Annee of the Propert  Total amount Requested to CONECYT (USD)  Project Duration (in YCARS) Enliet   Total amount Requested to CONECYT (USD)  Project Duration (in YCARS) Enliet   Total amount responsible authority information  Total.com  Proble  Proble Proble Proble Pro                      | Reprin                                                                                                    | Select                                                                                                    | *                             |
| Name of the Project         Total amount Requested to CONEVY (USD)         Project Duration (in YEARS)         Select the main area of Application of this project         Sometric Project         Sometric Project         Sometric Project         Sometric Project         Sometric Project         Department         Problem         Total amount Requested to CONEVY (USD)         Problem         Sometric Project Duration (in YEARS)         Sometric Project         Sometric Project         Sometric Project         Sometric Project         Tratheorie         Problem         Sometric Project Project         Sometric Project Project Project         Sometric Project Project Pr                                                                                                    | Telephone Nº                                                                                                    |                                                                                                    |                               |
| Project Duration (in YEARS)       Select M         Lockcate the main area of Application of this project                                                                                                    |                                                                                                    |                                                                                                    |                               |
| Topics Constant of Control (Control (C                       | Total amount Rem                                                                                                    | ested to CONICY1 (USD)                                                                                                    |                               |
| Scoretify Freed:     Station and responsible authority information       Institution and responsible authority information       Facility       Facility       Copartment       Scoretify (Station)       Facility       Facility       Copartment       Scoretify (Station)       Facility       Facility       Scoretify       Scoretify       Scoretify       Scoretify       Scoretify       Scoretify       Scoretify       Scoretify       Scoretify       Scoretify       Scoretify       Scoretify       Scoretify                                                                                                    | Total arrount Reg                                                                                                    | ested to CONECYT (USD)                                                                                                    |                               |
| Institution and responsible authority information  Facility Facility Facili                      | Total amount Reg<br>Project Duration ()<br>Todicate the main                                                                                                    | ested to CONECYT (USD)                                                                                                    |                               |
| Institution       Packy       Packy       Constitution       Constitution       Name of the test of<br>the<br>Constitution (KKKy)       Packan       Packan       Constitution (KKKy)       Packan       Constitution (KKKy)       State (KKKy)       State (KKKy)       State (KKKy)       State (KKKy)       State (KKKy)       State (KKKy)       State (KKKy)       State (KKKy)       State (KKKy)                                                                                                    | Total amount Reg<br>Project Duration ()<br>Todicate the main                                                                                                    | ested to CONECVT (USD) area of Application of this project bishumertation project                                                                                                    |                               |
| Induktion Induktion Indukt                      | Total arrount Reg<br>Project Duration (<br>.fodicate the main<br>Scontific Project.<br>.Institution and res                                                                                                    | exted to CONICYT (USD) INTEARS) Balect III Instance of Application of this project Instance ration project III fracting and outroach possible authority information                                                                                                    |                               |
| Package                                                                                                    | Total arount Reg<br>Project Duration ()<br>fodicate the main<br>Scottic Prosett<br>Institution and res                                                                                                    | exted to CONECYT (USD) in YEARS) Entert  area of Application of this penject isstrumentation project  possible authority information                                                                                                    |                               |
| Copurtment       Name of the head of<br>the<br>Depurtment/Krithy       Poston       Feadow       E-mail       Street Address (Put)       Street Address (Put)       Telepton       Street Address (Put)       Street Address (Put)       Street Address (Put)                                                                                                    | Total amount Reg<br>Project Duration (<br>Todicate the main<br>Discoverig Present<br>Institution and rev<br>Institution                                                                                                    | exted to CONECVE (USD) area of Application of this project between and Application of this project between and outroch possible authority information                                                                                                    |                               |
| Name of the text of<br>the<br>Department/Orkky<br>Peakon<br>E-mail<br>Telephone Nes.<br>Screet Address (Fulk<br>Context of the Context of the Conte | Total around Reg<br>Project Duration (<br>Indicate the main<br>Scientific Present<br>Institution and res<br>Institution<br>Pacolty                                                                                                    | exted to CONECYT (USD)                                                                                                    |                               |
| Postan E-mail E-mail E-                      | Total arrount Reg<br>Project Duration ()<br>fodicate the main<br>Disordire Promit<br>Institution and res<br>Institution<br>Pacific<br>Pacific<br>Department                                                                                                    | exted to CONECYT (USD)  n YCARS) Select  area of Application of this penject  issumertation project  impossible authority information                                                                                                    |                               |
| Ernal Telephone Ne. Street, Address (Full and Street, Address (Full and Street, Address (Full and Street, Street, Stre                      | Total dremmt Reg<br>Project Duration ()<br>fodicate the main<br>Scoretic Project<br>Institution and rev<br>Institution<br>Pacify<br>Department<br>Name of the bead of<br>the<br>Department(Insty                                                                                                    | exted to CONECYT (USD)  n YEARS) Extect  image of Application of this project  isst-unertation project  possible authorizy addressation                                                                                                    |                               |
| Telephone Res.                                                                                                    | Total amount Reg<br>Project Dunation ()<br>Todicate the main<br>Discontic Project<br>Institution and res<br>Institution<br>Pacify<br>Department<br>Name of the bead of<br>the<br>Department/Dricky<br>Poston                                                                                                    | exted to CONECYT (USD)  n YEARS) Salect M  area of Application of this project  Destumentation prepert  Treating and outroach  possible authority information                                                                                                    |                               |
| Strett Address (Full<br>Intah)<br>Projen Select M                                                                                                    | Total amount Reg<br>Project Duration ()<br>Todicate the main<br>Disordire Promit<br>Institution and res<br>Institution and res<br>Institution<br>Pacolity<br>Department<br>Name of the head of<br>the<br>Department (Dricky<br>Postum<br>E-mail                                                                                                    | exted to CONECYT (USD)                                                                                                    |                               |
| Pagian Select M                                                                                                    | Total amount Reg<br>Project Dunation ()<br>Todicate the main<br>Discortic Project<br>Institution and res<br>Institution and res<br>Institution<br>Pacify<br>Department<br>Name of the head of<br>the<br>Department/Tricky<br>Postum<br>E-mail<br>Telephone Nes                                                                                                    | exted to CONECYT (USD)                                                                                                    |                               |
|                                                                                                    |                                                                                                    | exted to CONECYT (USD)                                                                                                    |                               |
|                                                                                                    | Total dremmt Reg<br>Project Duration ()<br>Todicate the main<br>Scoretic Present<br>Institution and rev<br>Institution and rev<br>Pacific<br>Pacific<br>Pacifi | exted to CONECYT (USD)  n YCARS) Entert  area of Application of this project  isobumentation project  interim authority information  fields  Extern interim authority information  Fields  Extern interim authority information  Fields  Extern interim authority information  Fields  Fields |                               |

Imagen 9 Formulario Web Concurso GEMINI-CONICYT

El formulario web del concurso GEMINI-CONICYT, comprende 7 secciones las que se describen en la Tabla 6:

| Sección                                               | Descripción General                                                                                                    |
|-------------------------------------------------------|----------------------------------------------------------------------------------------------------|
| Mark as appropiate                                    | Identificación del tipo de postulante<br>Application of a legal Entity<br>Application of an Individual                                                                                                    |
| Project Coordinator Information                       | Información personal y académica del postulante                                                                                                    |
| Name of theproject                                    | Nombre del proyecto presentado al Programa de<br>Astronomía                                                                                                    |
| Total Amount Requested to Conicyt                     | Cantidad en dólares del financiamiento solicitado al<br>Fondo                                                                                                    |
| Project Duration                                      | Duración del proyecto de 1 a 2 años                                                                                                    |
| Indicate the main area of Application of this Project | <ul> <li>Identificación del área de aplicación del proyecto</li> <li>Investigación científica / Scientific Project</li> <li>Instrumentación / Instrumentation Project</li> <li>Docencia y Extensión / Teaching and Outreach</li> <li>Otra area / Other</li> </ul> |
| Institution and responsable authority information     | Información de la institución patrocinante del proyecto                                                                                                    |

Tabla 6 Descripciónde secciones del formulario GEMINI-CONICYT

## 6 Stage2: Adjuntar documentos

La Imagen 10 describe el Step 2 de la postulación correspondiente a la etapa. Para adjuntar documentos es requisito haber completado la primera etapa de la postulación (Stage\_1). Esto aplica para los dos concursos: ALMA-CONICYT y GEMINI-CONICYT.

Usted podrá adjuntar cuantos documentos necesite, pero se sugiere hacerlo siguiendo el orden indicado. Form, Letter, CV, Quotation, Other.

| Stage_1: Application                     | Stage_2: Validation and Submit             |
|------------------------------------------|--------------------------------------------|
|                                          |                                            |
| Step 1                                   | Step 2                                     |
|                                          |                                            |
| . Documents Attach your application docu | ments (form, letter, CV, quotation, other) |
| ttach File                               |                                            |
| Attach File                              |                                            |
|                                          |                                            |
| No documents attached                    |                                            |
|                                          |                                            |
| Letter                                   |                                            |
|                                          |                                            |
| No documents attached                    |                                            |
| -cy                                      |                                            |
| 1775 M 1979 1979 18 4 M                  |                                            |
| No documents attached                    |                                            |
| - Quotation                              |                                            |
|                                          |                                            |
| No documents attached                    |                                            |
| Other                                    |                                            |
|                                          |                                            |
| No documents attached                    |                                            |
|                                          |                                            |
|                                          |                                            |

Imagen 10 Adjuntar documentos

#### 6.1 Tipos de documentos

La Imagen 11 indica los tipos de documentos que pueden ser adjuntados a la postulación.

Los documentos Form, Letter y CV son obligatorios. La postulación no puede ser enviada (Submit) si estos documentos no han sido adjuntados.

|                                                                          | 1 |
|--------------------------------------------------------------------------|---|
| Attach File: ●Form OLetter OCV OQuotation OOther                         |   |
| Title :<br>Form: Form_your surname                                       |   |
| Seleccionar archivo No se ha sun archivo Attach<br>* File size max, 8 MB |   |
|                                                                          |   |
|                                                                          |   |
|                                                                          |   |
| Attach File CLOSE                                                        | × |

#### Imagen 11 Tipos de documentos

Los tipos de documentos se describen a continuación, en la Tabla 7.

| Tipo de Documento      | Descripción                           |
|------------------------|---------------------------------------|
| Form                   | Documento formulario de postulación   |
| Letter                 | Cartas de presentación                |
| CV                     | Documento de curriculum vitae         |
| Quotation              | Cotizaciones relacionadas al proyecto |
| Other                  | Otros documentos                      |
| Table 7 Deserve sión d | e time e de de sur entres             |

Tabla 7 Descripción de tipos de documentos

Los archivos con las siguientes extensiones se pueden adjuntar: doc, docx, ppt, pptx,xls, xlsx, jpg,png, gif,rar,zip,pdf. Pero se solicita de preferencia adjuntar en PDF.

# Importante: La plataforma de postulación no permite adjuntar archivos que superen los 8 megabytes.

#### 6.2 Eliminar documentos adjuntos

Ud. puede eliminar los archivos que previamente haya adjuntado a la postulación. Para eliminar documentos adjuntos, debe seguir el siguiente procedimiento, como lo indica la Tabla 8:

| Eliminar documentos adjuntos    |                                                                |                                    |
|---------------------------------|----------------------------------------------------------------|------------------------------------|
| Para eliminar documentos        | Stage_1: Application                                           | Stage_2: Validation and Submit     |
| adjuntos se requiere            |                                                                |                                    |
| seleccionar la opción Remove,   | Step 1: Electronic Form                                        | Step 2: Documents Attachs          |
| indicada en la imagen.          |                                                                |                                    |
|                                 | 7. Documents:<br>Attach your application documents (form, lett | er, CV, quotation, other)          |
|                                 | Attach Files                                                   |                                    |
|                                 | Form                                                           |                                    |
|                                 | form_riquelme [REMOVE]                                         |                                    |
|                                 | Peso : [150 Kb] Fecha : [1066-2010]                            |                                    |
| El mensaie indicado en la       | Hanesia da pie                                                 | ina wab                            |
| imagen presenta las opciones    | mensaje de pag                                                 |                                    |
| de Aceptar o Cancelar la acción | 2 Delete                                                       | file form_riquelme , are you sure? |
| Remove.                         |                                                                |                                    |
|                                 | Acep                                                           | tar Cancelar                       |
| Si el documento fue borrado     | Mensaie de l                                                   | nágina web                         |
| de forma exitosa, se despliega  | inensaje de j                                                  |                                    |
| el mensaje indicado en la       | The                                                            | file was succesfully deleted       |
| imagen.                         |                                                                |                                    |
|                                 | (                                                              | Aceptar                            |
|                                 |                                                                |                                    |

Tabla 8 Descripción Envío Postulación

## 7 Enviar postulación

El envío de la postulación está supeditado a la validación de la completitud de la información en los campos correspondientes en la postulación y la validación de que los documentos solicitados (Form, Letter, CV) esté correcta. La Tabla 9 describe el procedimiento de envío de postulación.

| Envío de Postulación                                                                                                    |                                                                                                    |
|----------------------------------------------------------------------------------------------------|----------------------------------------------------------------------------------------------------|
| <ul> <li>El envío de la postulación está restringido, según muestra la imagen, por dos tipos de requerimientos:</li> <li>Requerimientos de campos completos: se requiere que los campos de la Stage_1 estén completos y no incluyan caracteres vacíos.</li> <li>Revisión de documentos adjuntos: se requiere la inclusión de los documentos Form, Letter y CV.</li> </ul> | Stage_1: Application       Stage_2: Validation and Submit         Step 1       Image: Step 1         Campos Completos       All fields were completed         Step 2       Documents Attached         Previous Step       Next Step 1                                                                                             |
| <ul> <li>Si los documentos Form, Letter<br/>y CV, no han sido adjuntados,<br/>no es posible enviar la<br/>postulación.</li> </ul>                                                                                                    | Step_1: Validation and Submit         Validation and Submit         Step 1         Fields form         Fields form         All fields were completed         Step 2         Documents Attached         Form application document is required.<br>Letter application document is required.<br>CV application document is required. |
| Si no existen campos con<br>información faltante y los archivos<br>adjuntos solicitados han sido<br>incluidos correctamente, se<br>despliega la opción Submit en la<br>esquina inferior izquierda.                                                                                                    | Step_1: Validation and Submit<br>Validation and Submit<br>Step 1<br>Fields form All fields were completed<br>Step 2<br>Documents Attached Form: OKI<br>Letter: OKI<br>CV: OKI                                                                                                    |
| Luego de presionar Submit se debe<br>desplegar el siguiente mensaje de<br>envío exitoso de la postulación.<br>Luego de esto, la postulación ya ha<br>sido enviada, por lo tanto no se<br>puede volver a editar.                                                                                                    | Alerta http://172.16.3.15/                                                                                                    |

Tabla 9 Descripción Envío Postulación

## 8 Guardar Postulación

Una vez que el postulante haya completado la información de todos los campos, puede guardar su postulación presionando el botón SAVE, tal como se indica en la Imagen 12. Luego de haber guardado la postulación, puede acceder al Step 2, correspondiente al módulo que permite adjuntar documentos.

| details) | General Mackenna                |  |
|----------|---------------------------------|--|
| Region   | 15 Región de Arica y Parinacota |  |
|          |                                 |  |
|          | DEI                             |  |
|          |                                 |  |

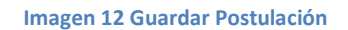

## 8.1 Editar Postulación

La información ingresada puede ser editada por el postulante, siempre y cuando haya guardado la postulación. La Tabla 9 describe el procedimiento de acceso a una postulación guardada. Es importante mencionar que una vez que el Proceso de Postulación se encuentre cerrado, no será posible editar la información faltante en aquellas postulaciones que no fueron enviadas durante el período de postulación establecido para los concursos ALMA-CONICYT y GEMINI-CONICYT.

| Editar Postulación                 |                                                     |                                            |                                                               |
|------------------------------------|-----------------------------------------------------|--------------------------------------------|---------------------------------------------------------------|
| El postulante debe ingresar con su |                                                     | RUT/PASSPORT                               |                                                               |
| Document ID (RUT o PASSPORT,       |                                                     |                                            |                                                               |
| según corresponda) y contraseña.   |                                                     | Password                                   |                                                               |
|                                    |                                                     |                                            |                                                               |
|                                    |                                                     | 🔲 Remember me                              |                                                               |
|                                    |                                                     | Login                                      |                                                               |
|                                    |                                                     | Create new account<br>Forgot your password | 17                                                            |
| El postulante debe escoger el      |                                                     | 之意动                                        | Astronomía                                                    |
| Fondo en el cual desea editar      | CIENTÍFICA Y TECNOLÓGICA                            | CHILE                                      | UN PROGRAMA CONICYT                                           |
| información o adjuntar             |                                                     | Select the fund you will a                 | nnhy                                                          |
| documentos faltantes.              | • GEMINI                                            | Select the find you will a                 | O ALMA                                                        |
|                                    | GEMI                                                | NI                                         | )<br>ALMA                                                     |
|                                    | Gemini-CONICYT F<br>For the development of Astronom | UND<br>iv and related areas                | ALMA-CONICYT FUND<br>For the development of chilean Astronomy |

Dado que la postulación aún no ha sido enviada a Conicyt, es posible editarla seleccionando la opción Edit, según la imagen de la derecha

| New application                                                        |                                 |
|------------------------------------------------------------------------|---------------------------------|
| Exit                                                                   | Proyect Name<br>Astronomía Edit |
| Applicants<br>Name: victor riquelme<br>E-mail:<br>oriquelme@conicyt.cl |                                 |

Tabla 10Editar Postulación

## 9 Eliminar Postulación

Para eliminar una postulación ya iniciada, se debe presionar el botón indicado en la Tabla10.

#### IMPORTANTE

No es posible restaurar o recuperar una postulación eliminada. Es de exclusiva responsabilidad del postulante seleccionar esta opción.

| Eliminar Postulación             |                                                 |                                                   |  |
|----------------------------------|-------------------------------------------------|---------------------------------------------------|--|
| Para eliminar una postulación es | 6. Institution and res                          | ponsible authority information                    |  |
| necesario seleccionar la opción  | Institution                                     | Universidad de la Frontera                        |  |
| DELETE destacada en la imagen    | Faculty                                         | Ingeniería y Ciencias                             |  |
| DELETE, destacada en la imagen.  | Department                                      | Departamento de Física                            |  |
|                                  | Name of the head of<br>the<br>Department/Entity | Oscar Eduardo Riquelme Ruiz                       |  |
|                                  | Position                                        | Director de Departamento                          |  |
|                                  | E-mail                                          | oriqueIme@ufro.cl                                 |  |
|                                  | Telephone Nro.                                  | 45 · 22123456                                     |  |
|                                  | Street Address (Full details)                   | General Mackenna 1260                             |  |
|                                  | Region                                          | 9 Región de la Araucanía                          |  |
|                                  |                                                 | C. DELETE                                         |  |
| El mensaje indicado en la imagen |                                                 | Mensaje de página web                             |  |
| presenta las opciones de Aceptar |                                                 |                                                   |  |
| o Cancelar la acción de eliminar |                                                 | Are you sure you want to delete this application? |  |
|                                  |                                                 |                                                   |  |
| (REIVIOVE) la Postulación.       |                                                 | Acastar Concelar                                  |  |
|                                  |                                                 | Cariceia                                          |  |
| Si la postulación ha sido        |                                                 | Mensaje de página web                             |  |
| eliminada exitosamente se        |                                                 |                                                   |  |
| nresenta el siguiente mensaie    |                                                 | The form was succesfully deleted                  |  |
|                                  |                                                 |                                                   |  |
|                                  |                                                 | Aceptar                                           |  |
|                                  |                                                 |                                                   |  |

Tabla 11 Eliminar Postulación

## 10 Cerrar Sesión

Para cerrar la sesión en la plataforma de postulación se debe seleccionar la opción Exit, indicada en la Imagen 13.

Si la postulación no ha sido guardada, se perderán los cambios realizados en la etapa 1 (Stage\_1) del formulario.

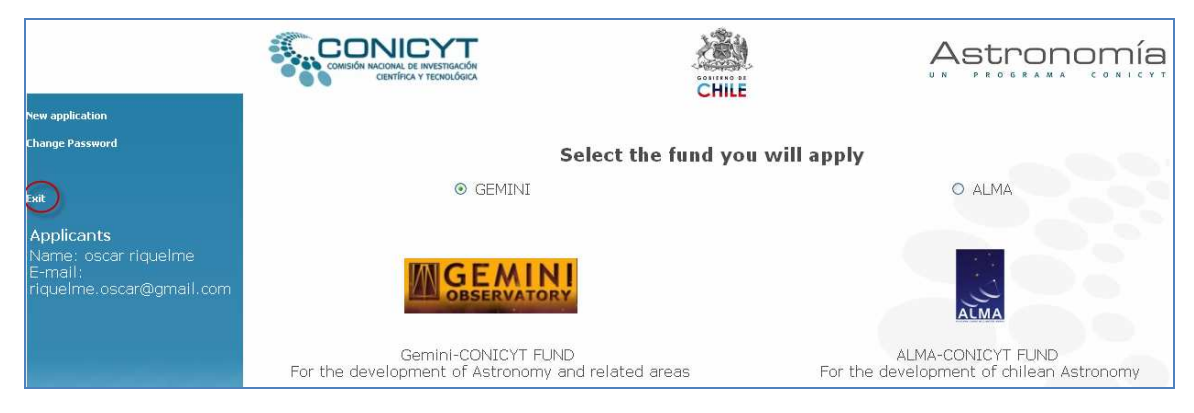

Imagen 13 Cierre de Sesión